Tutorial de como transformar vários arguivos em um documento único para inserção no SUAP

A inscrição no SUAP aceita o envio de somente um documento em PDF. Assim sendo, caso você não possua escaner, basicamente, há duas formas de transformar vários arquivos em um documento único para anexar no SUAP.

**1** - Aplicativos de escanear documentos para smartphones 2 - Fotografias convertidas em PDF

\*Caso você não possua um smartphone ou tenha dificuldades em executar qualquer um dos dois procedimentos, entre em contato com a Comissão de Análise de Assistência Estudantil do IFSP - Câmpus Avançado Ilha Solteira pelo e-mail assistencia.estudantil.ist@ifsp.edu.br

# Aplicativos de escanear documentos para smartphones

 Na Play Store do seu smartphone busque por "escanear documentos no celular", por exemplo;
Selecione um aplicativo, como CamScanner, Adobe Scan, Tiny Scanner ou similar;
Faça o escaneamento do documento. Lembre-se de que precisar ser um documento único em formato PDF.

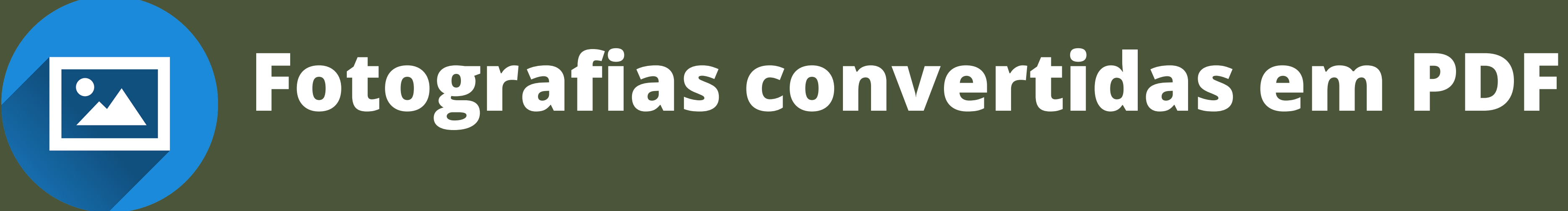

Caso não tenha como instalar um aplicativo para escanear os documentos:

**1** - Tire fotos nitidas dos documentos necessários; **2** - Em seguida, busque na internet por conversores de JPG, PNG, etc em PDF.

**3** - Após converter as imagens em PDF, busque na internet por ferramentas que juntam vários documentos PDF em apenas um.

Os documentos que precisam ser enviados na inscrição estão indicados no Edital 06, de 03 de agosto de 2020.

## LEMBRETES IMPORTANTES

• Leia atentamente o Edital 06, de 03 de agosto de 2020 (disponível em: https://ist.ifsp.edu.br/;

- Não é necessário tirar cópia ou imprimir os documentos indicados no Edital. Documentos como RG, CPF e cartão bancário podem ser fotografados ou escaneados. Já os anexos podem ser copiados e preenchidos manualmente em folhas de papel, sendo posteriormente fotografados ou escaneados;
- As fotos ou documentos escaneados precisam estar legíveis, nítidos.

# DÚVIDAS

### Envie um e-mail para

## assistencia.estudantil.ist@ifsp.edu.br

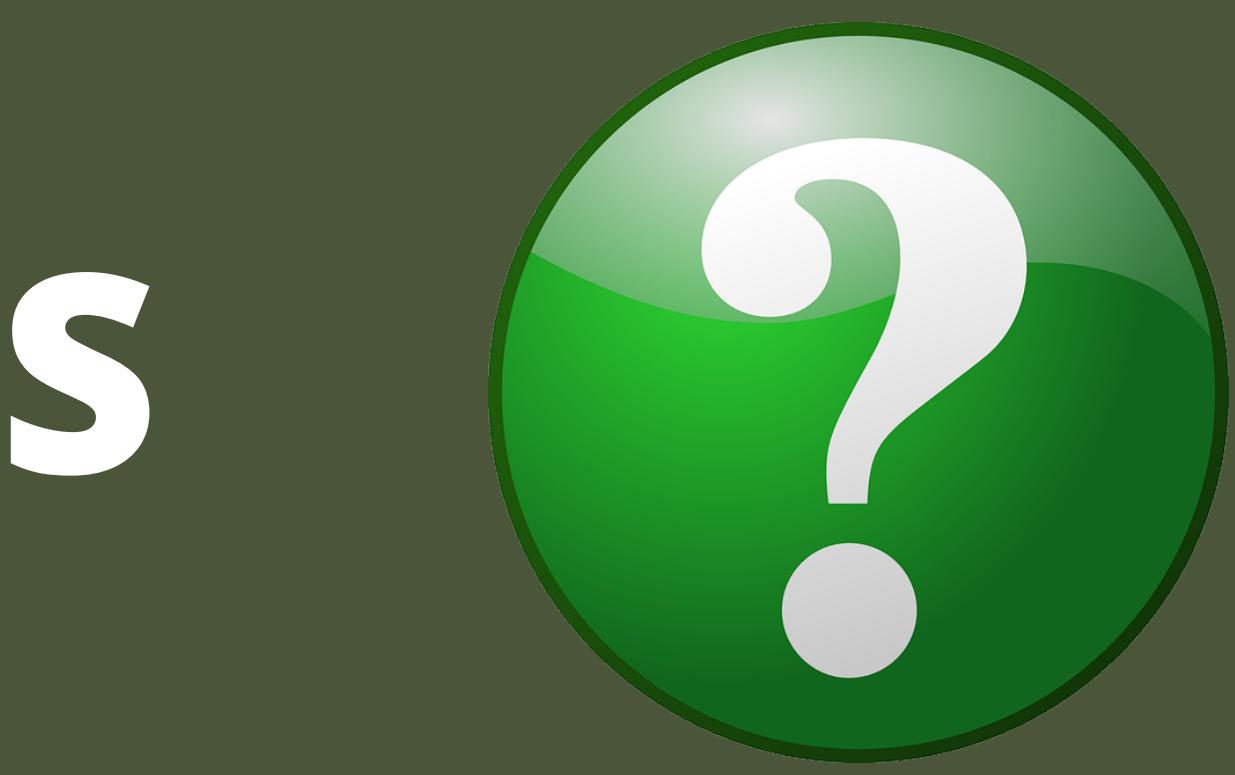